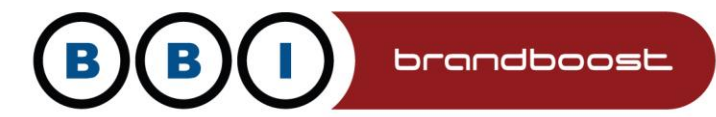

# Container – Social

| f                   | 0              | in    |  |   |         |
|---------------------|----------------|-------|--|---|---------|
| Module Container: 👔 | Host: Bray - s | ocial |  | • | Preview |

This module is designed to colour in the svgs when placed within this module. If you add SVG's it then resizes them and colours them with the chosen brand colour.

Edit as normal, you will see that we have added three solid colour svgs into a list

| Ø  | Source   | e   [           |              | 3    |          | Х                     | 6 (   | Ì   |   | *      | *   | ٩, ٩ | ֈ      | iii ii | 55      | 9    | ?    |          |       |   |      |      |      |   |          |
|----|----------|-----------------|--------------|------|----------|-----------------------|-------|-----|---|--------|-----|------|--------|--------|---------|------|------|----------|-------|---|------|------|------|---|----------|
| 1= | *=<br>*= | θE              | ÷∣E          | ,,,  | DIV<br>Ø | E                     | Ξ.    |     |   | ¶ ¶4   | æ   | -7   |        |        | Ⅲ       | =    | ٢    | Ω        |       | ٢ |      |      |      |   |          |
| В  | I        | U               | <del>s</del> | ×a   | ײ        | <u>I</u> <sub>x</sub> | Style | es  | • | Forma  | t - | F    | ont    |        | •       | Size | • •  | <u>A</u> |       | • |      |      |      |   |          |
|    |          |                 |              |      |          |                       |       |     |   |        |     |      |        |        |         |      |      |          |       |   |      |      |      |   |          |
|    | • 1      | <b>ท</b><br>ว่า |              |      |          |                       |       |     |   |        |     |      |        |        |         |      |      |          |       |   |      |      |      |   |          |
|    | . i      | n               |              |      |          |                       |       |     |   |        |     |      |        |        |         |      |      |          |       |   |      |      |      |   |          |
|    |          |                 |              |      |          |                       |       |     |   |        |     |      |        |        |         |      |      |          |       |   | <br> | <br> | <br> |   |          |
|    |          |                 |              |      |          |                       |       |     |   |        |     |      |        |        |         |      |      |          |       |   |      |      |      |   |          |
|    |          |                 |              |      |          |                       |       |     |   |        |     |      |        |        |         |      |      |          |       |   |      |      |      |   |          |
|    |          |                 |              |      |          |                       |       |     |   |        |     |      |        |        |         |      |      |          |       |   |      |      |      |   |          |
|    |          |                 |              |      |          |                       |       |     |   |        |     |      |        |        |         |      |      |          |       |   |      |      |      |   |          |
|    |          |                 |              |      |          |                       |       |     |   |        |     |      |        |        |         |      |      |          |       |   |      |      |      |   |          |
|    |          |                 |              |      |          |                       |       |     |   |        |     |      |        |        |         |      |      |          |       |   |      |      |      |   |          |
|    |          |                 |              |      |          |                       |       |     |   |        |     |      |        |        |         |      |      |          |       |   |      |      |      | ٧ | /ords: 0 |
|    |          |                 |              |      |          |                       |       |     |   |        |     | Cu   | istom  | Edito  | or Opti | ions |      |          |       |   |      |      |      |   |          |
|    | Save     |                 | C            | ance | el       |                       | E     | dit |   | Previe | ew  | Vers | sion I | Histo  | ry      | ſ    | Rich | n Text E | ditor | ~ |      |      |      |   |          |
|    |          |                 |              |      |          |                       |       |     |   |        |     | _    |        |        | -       |      |      |          |       |   |      |      |      |   |          |
|    |          |                 |              |      |          |                       |       |     |   |        |     |      |        |        |         |      |      |          |       |   |      |      |      |   |          |

Bray Demo > Home > Edit Content

MPS & BBI INTERNATIONAL LTD PEERLAND HOUSE, 207 DESBOROUGH ROAD HIGH WYCOMBE, BUCKS HP11 2QL T:01494 452600 E:bbi@bbi.co.uk

www.bbi.co.uk

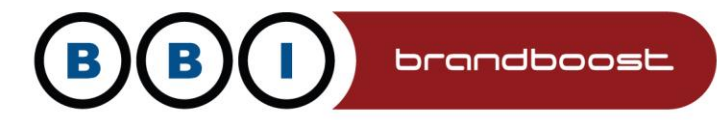

If we were to add these in from scratch, the process would be as follows:

1) In edit mode create a list

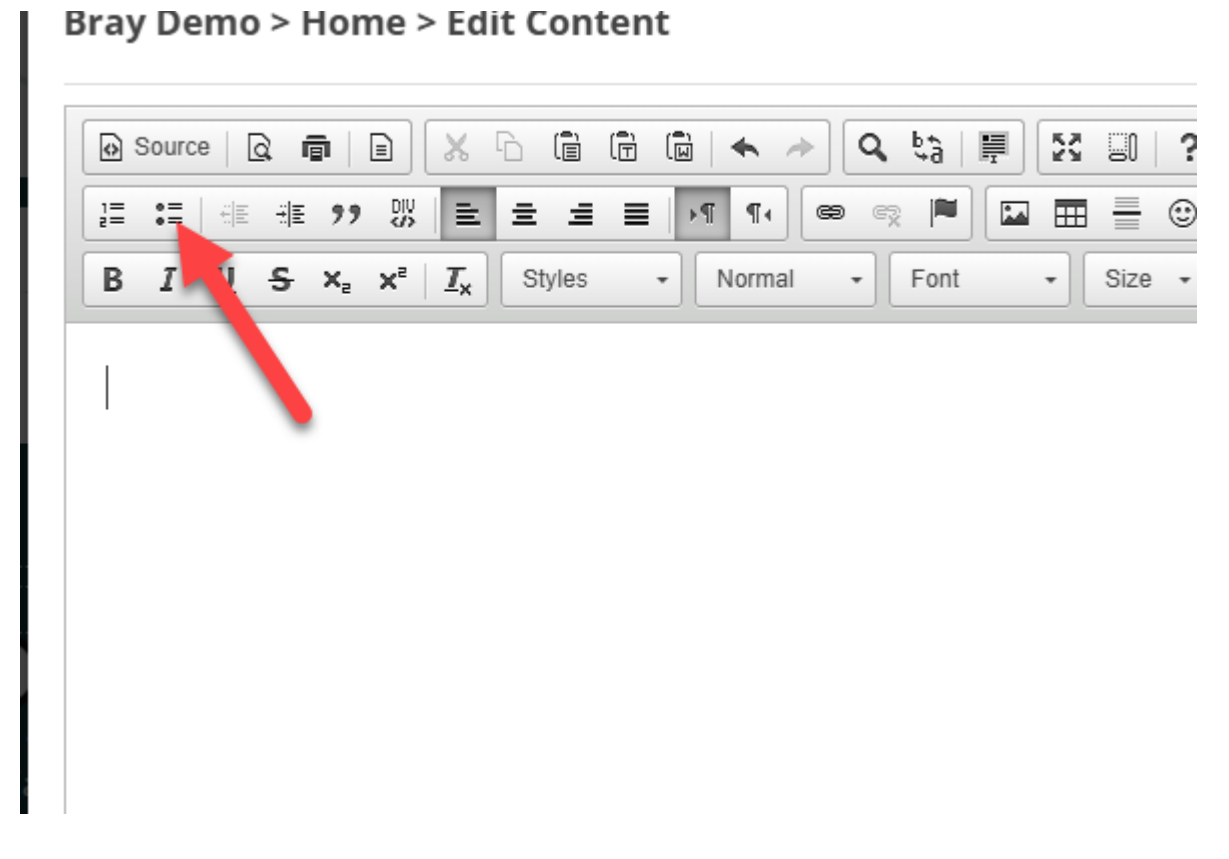

2) With the first list item ready in the WYSIWYG editor, add your first svg, just click next to the bullet the click the add image button.

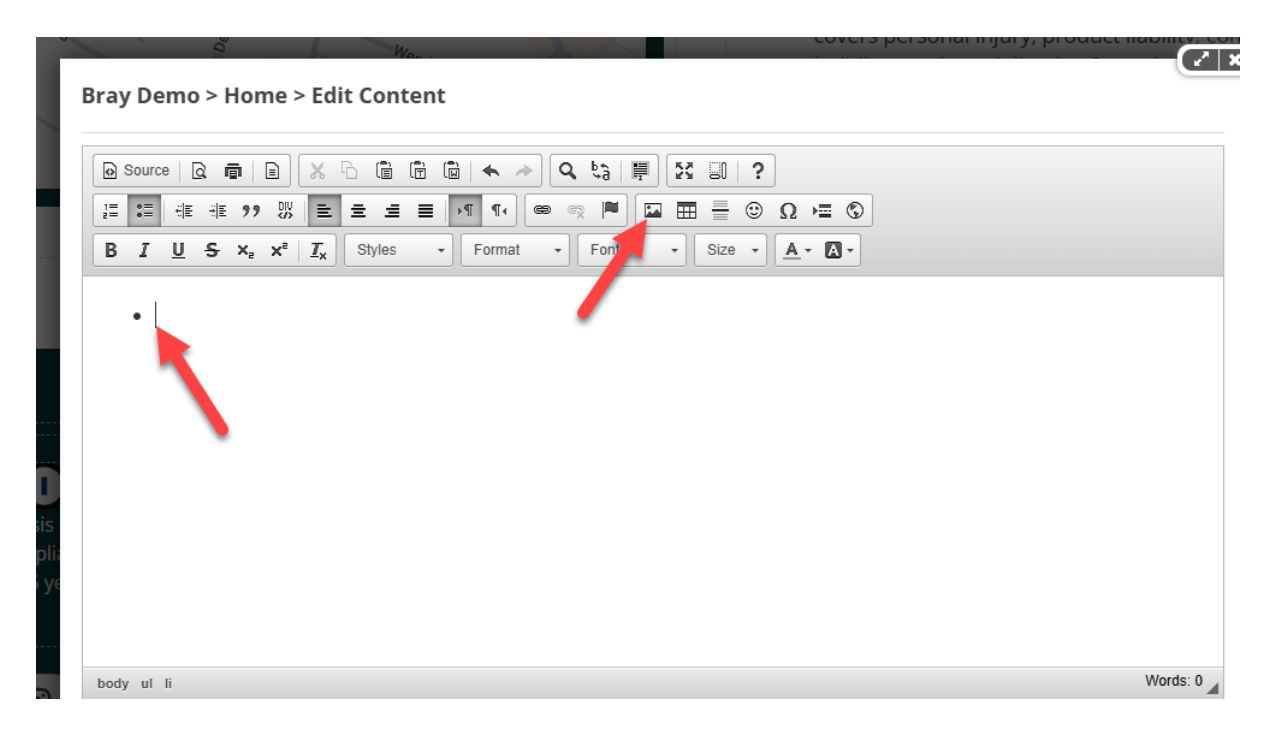

www.bbi.co.uk

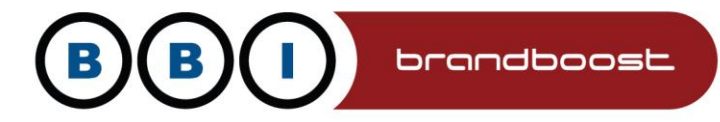

3) Click browse server to find your image, or if you know the path you can add it here

| Bray Demo > Home > Edit Conte | nt |
|-------------------------------|----|
|-------------------------------|----|

| 🕑 Source   🔉 🖷   🖹 🐰 🖒 🛱                                   | Image Properties                | ×        |
|------------------------------------------------------------|---------------------------------|----------|
| 1= := HE HE 99 DK = = :                                    | Image Info Link Upload Advanced |          |
| B I U S X <sub>2</sub> X <sup>2</sup> I <sub>X</sub> Style | URL*                            |          |
|                                                            | Browse Server                   |          |
| ۰                                                          | Alternative Text                |          |
|                                                            | Width Preview                   | _        |
|                                                            | Height                          | A        |
|                                                            | Border                          |          |
|                                                            | HSpace                          |          |
|                                                            | VSpace                          | *        |
| body ul li                                                 | Alignment                       | Words: 0 |
|                                                            |                                 |          |
| Save Cancel E                                              | ОК Салсе                        |          |
|                                                            |                                 | lte,     |

4) Next upload your image to the server, unless it is already there, in which case locate it, the red arrow shows the icon to press to upload

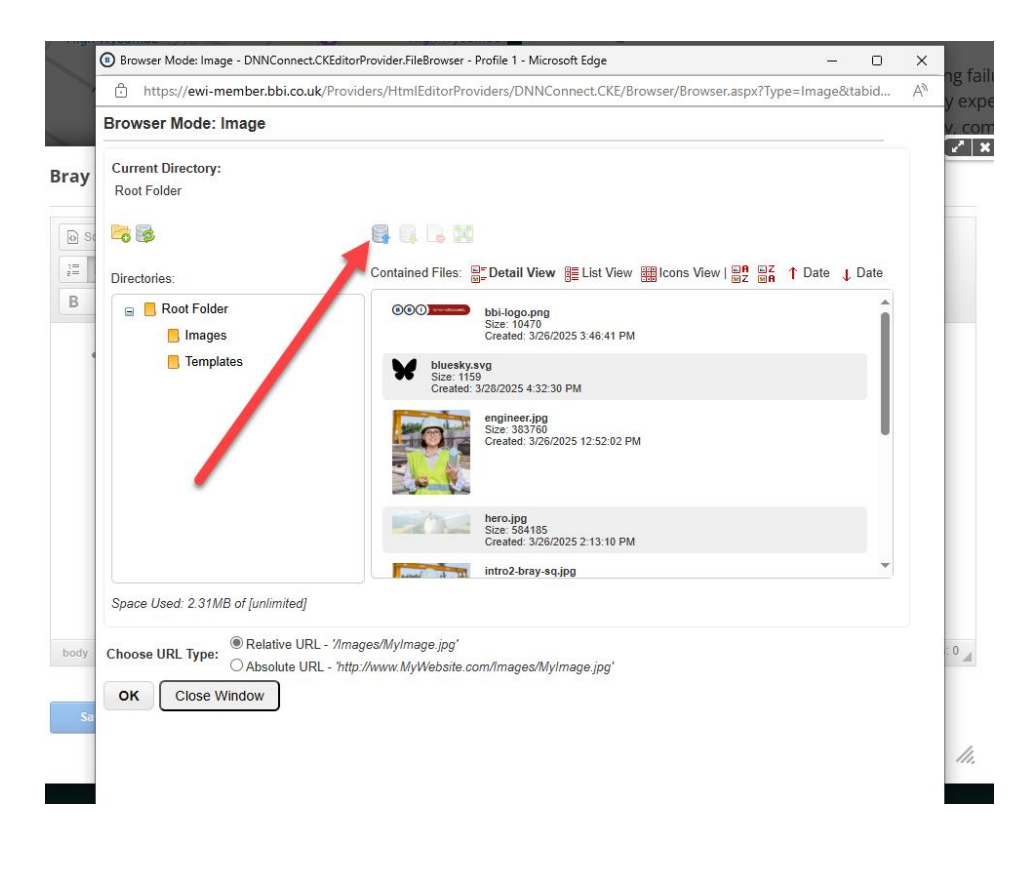

www.bbi.co.uk

MPS & BBI INTERNATIONAL LTD PEERLAND HOUSE, 207 DESBOROUGH ROAD HIGH WYCOMBE, BUCKS HP11 2QL T:01494 452600 E:bbi@bbi.co.uk

Registered Office: Burnham Yard, London End, Beaconsfield, HP9 2JH. Registered in England, no. 3433801

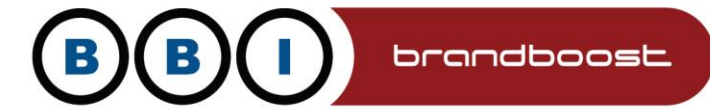

## 5) Next, upload your icon

Browser Mode: Image

| Current Directory:<br>Root Folder |                                                                                              |                            |           |
|-----------------------------------|----------------------------------------------------------------------------------------------|----------------------------|-----------|
| <b>i</b>                          | Upload File                                                                                  |                            |           |
| Directories:                      | Drop file(s) here                                                                            | ∎ <mark>z</mark> ∱Da<br>∎A | te 👃 Date |
| 😑 📙 Root Folder                   |                                                                                              |                            | î         |
| Images                            | +<br>Add file(s) Start upload(s)                                                             | L                          | _ I.      |
|                                   |                                                                                              |                            |           |
| _                                 |                                                                                              |                            |           |
| _                                 |                                                                                              |                            |           |
| _                                 |                                                                                              |                            |           |
| _                                 |                                                                                              |                            |           |
| _                                 |                                                                                              |                            | -         |
| Space Used: 2.31MB of [           | •                                                                                            |                            |           |
| Choose URL Type:                  |                                                                                              |                            |           |
|                                   | Override file if it already exists, otherwise a new file with underscore _1 will be created? |                            |           |
| OK Close Windo                    | The File Upload Limit is 28 MB.<br>The Allowed Filetypes are: "bmp,gif,jpeg,jpg,png,svg"     |                            |           |
| _                                 | Cancel Upload                                                                                |                            |           |

### 6) Start upload, if the image exists it will append a number to the end of it

| \$                   | Upload File                                                                                  |           |        |        |
|----------------------|----------------------------------------------------------------------------------------------|-----------|--------|--------|
| tories:              | Drop file(s) here                                                                            | E Z<br>MA | ↑ Date | ↓ Date |
| Root Folder          | Add file(s) Start upload                                                                     |           |        |        |
| ∍ Used: 2.31MB of [i |                                                                                              | Ľ         |        | -      |
| se URL Type: OR      | Override file if it already exists, otherwise a new file with underscore _1 will be created? |           |        |        |

www.bbi.co.uk

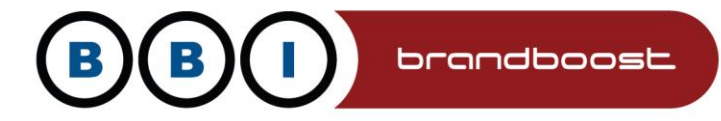

### 7) Choose your image

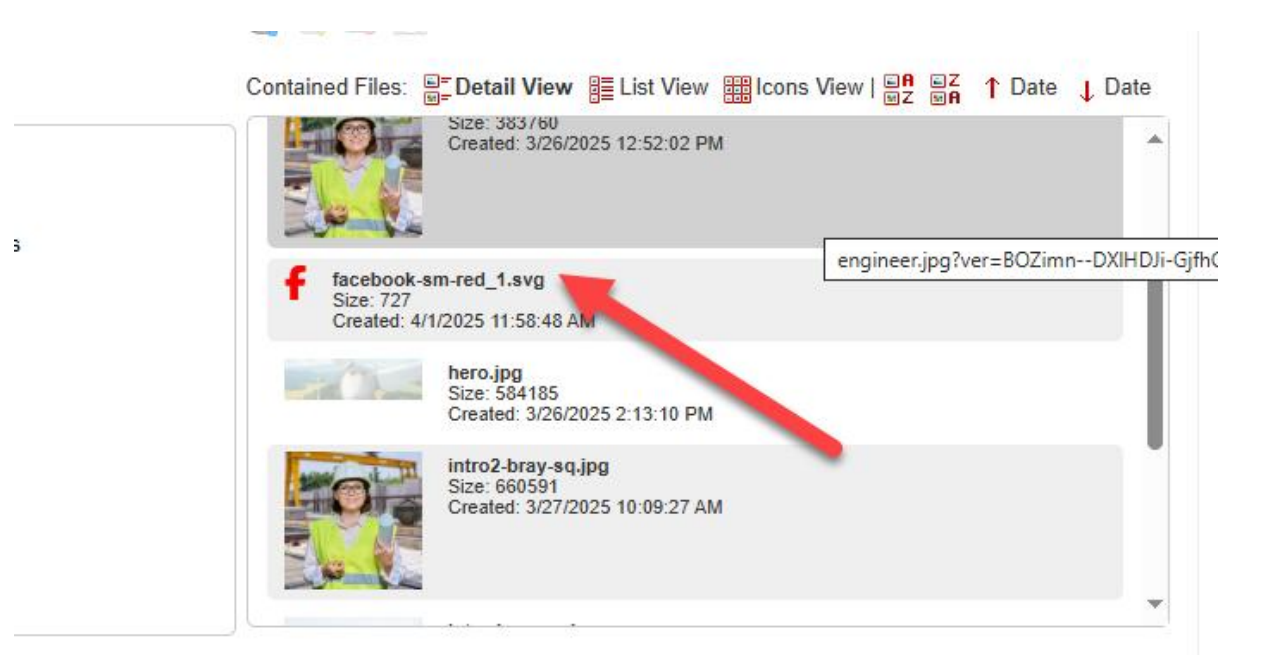

#### 8) Click OK

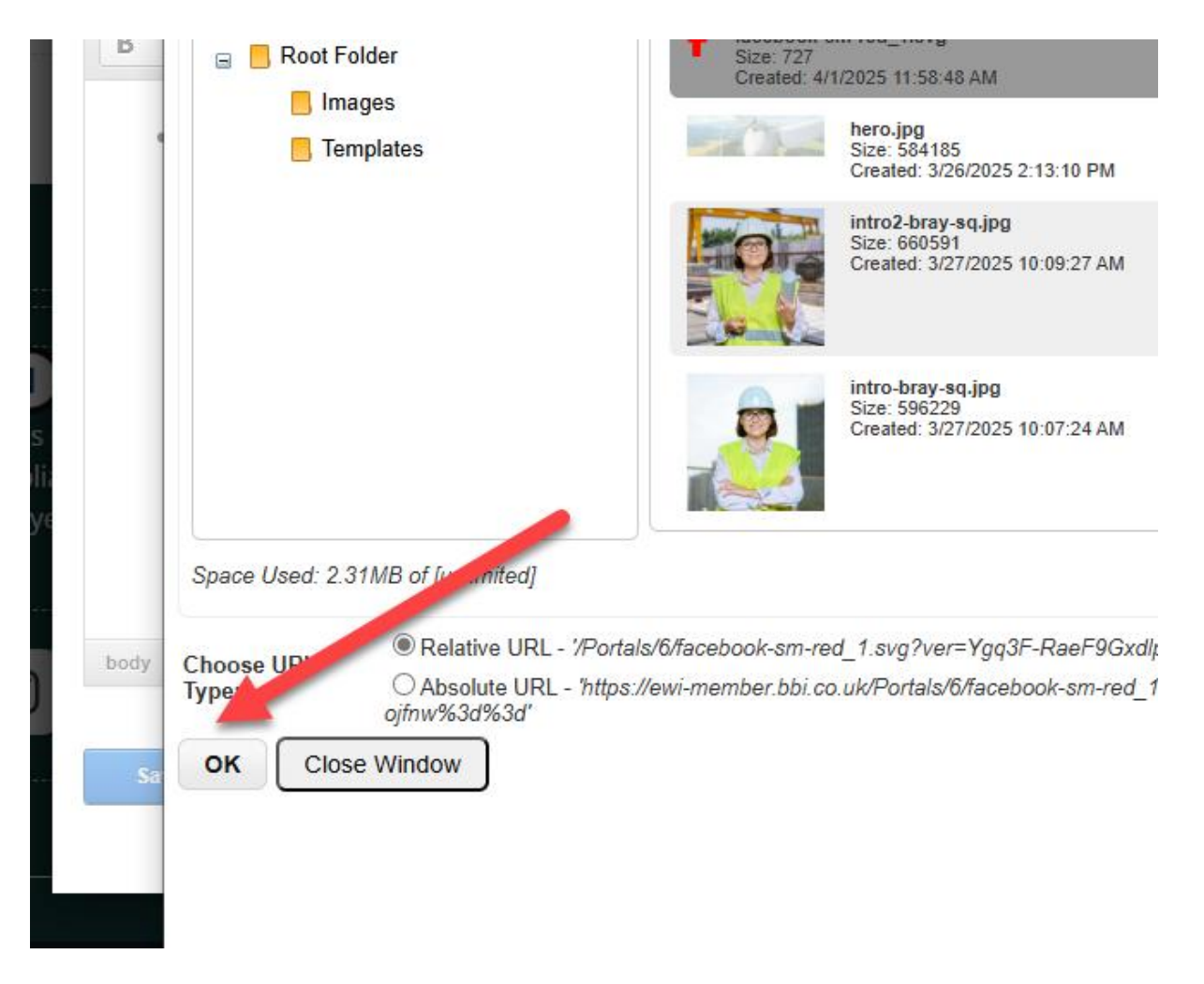

www.bbi.co.uk

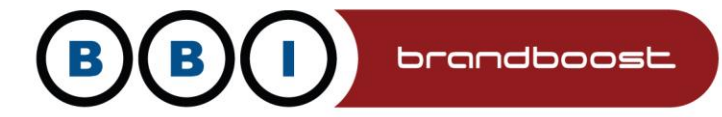

9) Then on next screen click OK

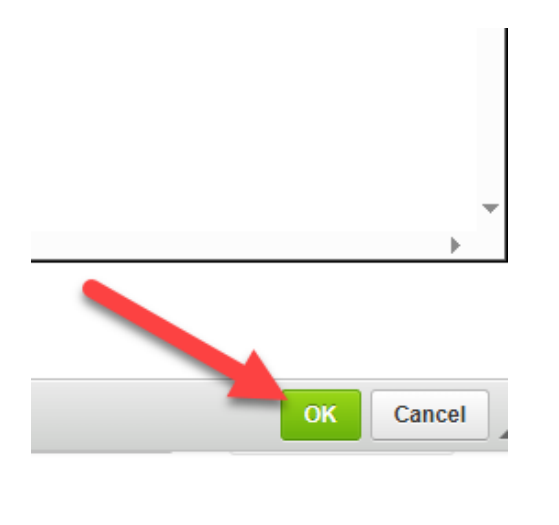

You will then be back at the Edit Content screen

| ì         | Q.                         | Wen             |                         |
|-----------|----------------------------|-----------------|-------------------------|
| Brav De   | emo > Hom                  | e > Edit Conten | t                       |
| bruy bo   | ine inem                   |                 | •                       |
| D. Course |                            |                 |                         |
| o Sourc   |                            |                 |                         |
| 1= =      | · 윈트 윈트 99                 |                 |                         |
| BI        | <u>U</u> S× <sub>2</sub> > | < Ix Styles     | ▼ Format ▼ Font ▼       |
|           | _                          |                 |                         |
| •         | F                          |                 |                         |
|           |                            |                 |                         |
|           |                            |                 |                         |
|           |                            |                 |                         |
|           |                            |                 |                         |
|           |                            |                 |                         |
|           |                            |                 |                         |
|           |                            |                 |                         |
|           |                            |                 |                         |
|           |                            |                 |                         |
|           |                            |                 |                         |
| body ul   | li                         |                 |                         |
|           |                            |                 | Custom Editor O         |
|           |                            |                 |                         |
| Samo      | Cancol                     | C.454           | Draviow Varsion History |

www.bbi.co.uk

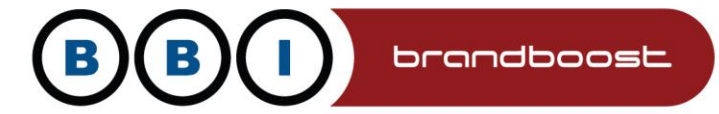

Next, click on the image and link it to your channel

|     | 5            |                                          | Wen            |         |        |        |                |     | nge |
|-----|--------------|------------------------------------------|----------------|---------|--------|--------|----------------|-----|-----|
| Rra | v Demo >     | Home > Fr                                | lit Conter     | nt      |        |        |                |     |     |
| ла  | y Demo >     |                                          | ant conter     |         |        |        |                |     |     |
|     |              |                                          |                | -       |        |        |                |     |     |
| Ø   | Source Q     |                                          |                | ū 🔸 🔶   | Q \$3  |        | ?              |     |     |
| 1=  |              | E 🤊 👯 🗎                                  | . = <b>1</b> = | ▶¶ ¶∢ ( | 9 R 🎮  | 🖬 🎹 🚽  | ΘΩ             | ≡ © |     |
| В   | I <u>U</u> S | × <sub>2</sub> × <sup>2</sup> <u>T</u> x | Styles         | • Forma | - Font | • Size | • • <u>A</u> • | Α.  |     |
|     |              |                                          |                |         |        |        |                |     |     |
|     | • <b>f</b>   |                                          |                |         |        |        |                |     |     |
|     | -            |                                          |                |         |        |        |                |     |     |
|     |              |                                          |                |         |        |        |                |     |     |
|     |              |                                          |                |         |        |        |                |     |     |
|     |              |                                          |                |         |        |        |                |     |     |
|     |              |                                          |                |         |        |        |                |     |     |
|     |              |                                          |                |         |        |        |                |     |     |
|     |              |                                          |                |         |        |        |                |     |     |
|     |              |                                          |                |         |        |        |                |     |     |
|     |              |                                          |                |         |        |        |                |     |     |
|     |              |                                          |                |         |        |        |                |     |     |
|     |              |                                          |                |         |        |        |                |     |     |
| bod | iy ul li img |                                          |                |         |        |        |                |     |     |

**Press Save** 

| body ul li | img    |      |
|------------|--------|------|
| Save       | Cancel | Edit |
|            |        |      |

MPS & BBI INTERNATIONAL LTD PEERLAND HOUSE, 207 DESBOROUGH ROAD HIGH WYCOMBE, BUCKS HP11 2QL T:01494 452600 E:bbi@bbi.co.uk

www.bbi.co.uk